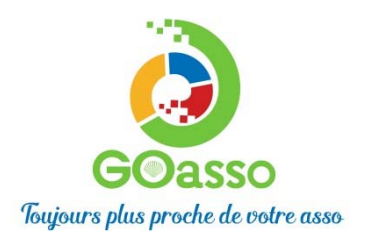

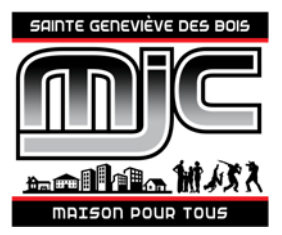

# INSCRIPTIONS EN LIGNE ! Petit tutoriel...

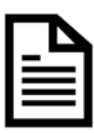

# **ETAPE 1 : Créer son compte**

Afin de vous inscrire sur GoAsso il suffit de remplir le formulaire en se connectant sur :

https://mjcsgdb.goasso.org/ et cliquer sur « M'inscrire ».

| MLC La Chardonnière - propulsé par GOasso 🔗 🖂 lachardonniere | mlc@gmail.com ي 04 78 23 56 03 |                                      | M'inscrire · ③ Me connecter |
|--------------------------------------------------------------|--------------------------------|--------------------------------------|-----------------------------|
|                                                              | ACCUEIL • ACTIVITÉS            | STAGES      ÉVÈNEMENTS      ACTUALIT | ÉS • CONTACT 🙀 PANIER (0)   |
| Q RECHERCHER UNE ACTIVITÉ                                    |                                |                                      |                             |
| Mots-clés (activité, programmation,)                         | Secteur d'activité             | Type de programmation Âge            | Jour                        |
| DÉCOUVRE                                                     | Z TOUTES NOS OFFRES :          | Activités Stages Évènements          | s                           |

- Remplir le formulaire avec les informations du référent majeur de la famille puis cliquer sur « **je m'inscris ».** 

| <u>@</u> | ACCURIL . ACTIVI                                 | ris , stages , ivinements , actualitis , contact 🕅 (1999) | 3                                        |
|----------|--------------------------------------------------|-----------------------------------------------------------|------------------------------------------|
|          | 2 PRÉNOM                                         | _ NOM                                                     |                                          |
|          | 2 EMAIL                                          | 2 DATE DE NAISSANCE                                       |                                          |
|          | PRÉFIXE TÉLÉPHONE PORTABLE                       |                                                           |                                          |
|          | +33 (FR) Υ<br>PRÉFORE ΤΕΛΕΡΗΟΝΕ FORE             |                                                           | <ul> <li>Lorsque vous validez</li> </ul> |
|          | +33 (FR) v                                       |                                                           | un e-mail de confirmatior                |
|          | ξ CP                                             | SITUATION PROFESSIONNELLE                                 | vous ost immédiatomon                    |
|          | * ADRESSE<br>Indiquez un lieu                    | COMPLÉMENT D'ADRESSE                                      |                                          |
|          | * VILLE OU CODE POSTAL                           |                                                           | envoyé sur votre adresse                 |
|          | je souhalte recevoir la newsletter de l'associad | 20                                                        | mail (Vérifiez vos spams !).             |
|          | Jaunnisa Passociation & utilizar mon image       |                                                           |                                          |
|          | Mot de passe                                     | Confirmation du mot de passe                              |                                          |
|          | () al far et jæstere het semblem gindrake dyn    | laxilien et du règlement heldrège                         |                                          |
|          | YALD                                             | DA ON COMPTE                                              |                                          |

\_

 Ouvrez votre boîte mail, et cliquez sur « Confirmer mon e-mail », puis sur « accéder à votre compte ».

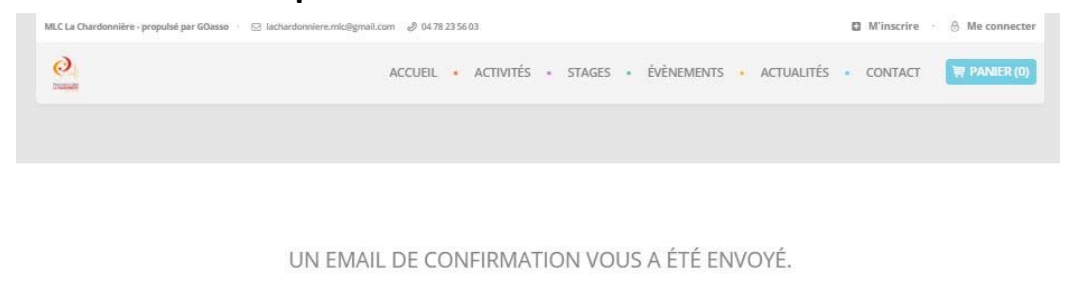

Veuillez cliquer sur le lien de cet email afin de confirmer la création de votre compte

**RETOUR À L'ACCUEIL** 

#### Vous arrivez sur votre espace personnel.

Vous avez 3 onglets :

- **Ma Famille :** vos états civils, vos inscriptions, vos activités en attente les personnes à prévenir en cas d'urgence

- Mes Factures : vos factures, votre attestation d'inscription

- **Mes Documents :** transmettre si besoin votre, certificat médical ou autre document, ....

Dès que les services administratifs de votre association auront validé ces documents,

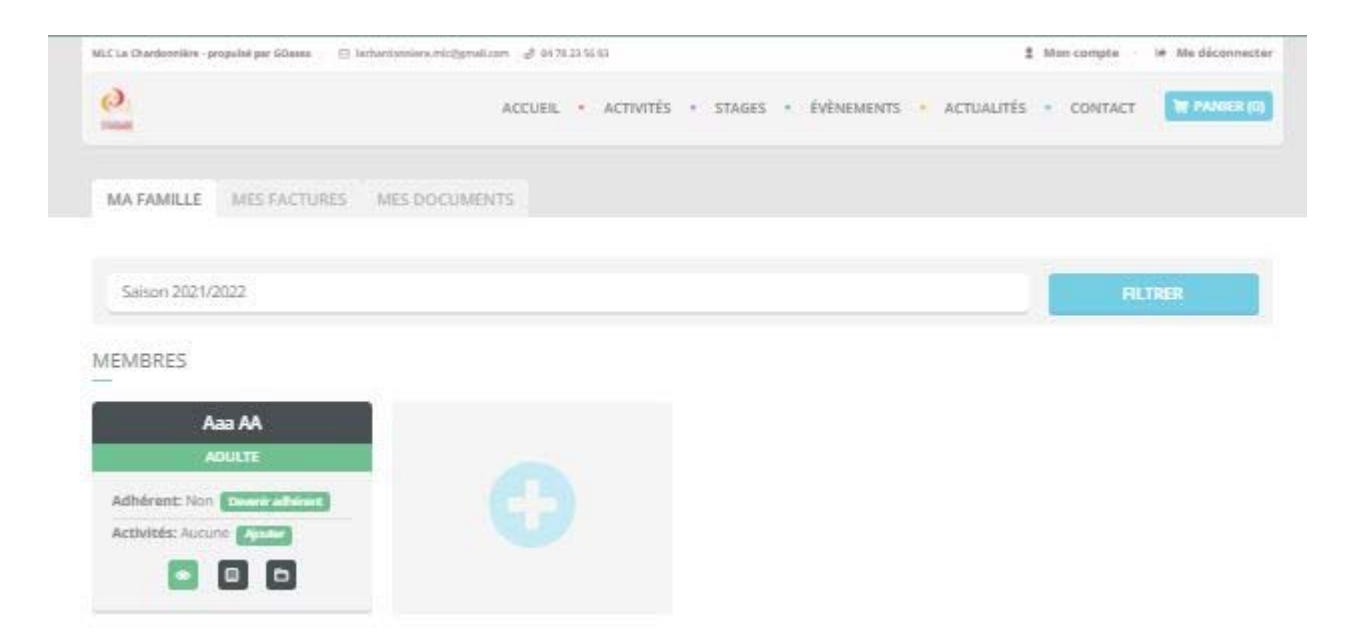

En cliquant sur **le +** vous pouvez ajouter des membres à votre famille.

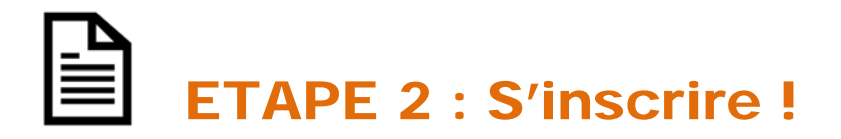

- Vous pouvez vous inscrire en ligne, si vous réglez la totalité de vos activités en carte bleue (Paiement sécurisé par Stripe).
- Cliquez sur « mon compte »

Puis cliquez sur « devenir adhérent » puis sur « ajouter » (une activité)

| MA FAMILLE MES FACTURES        | MES DOCUMENTS                  |         |
|--------------------------------|--------------------------------|---------|
|                                |                                |         |
| Saison 2020/2021               |                                | FILTRER |
| MEMBRES                        |                                |         |
| Alexis CHATEAU                 | Adèle CHATEAU                  |         |
| ADULTE                         | ENFANT                         |         |
| Adhérent: Non Devenir adhérent | Adhérent: Non Devenir adhérent |         |
| Activités: Aucune Ajouter      | Activités: Aucune Ajouter      |         |
| Quotient familial: QF 2        |                                |         |
| o 🗉 🖬                          |                                |         |
|                                |                                |         |

Recherchez votre activité grâce au moteur de recherche :

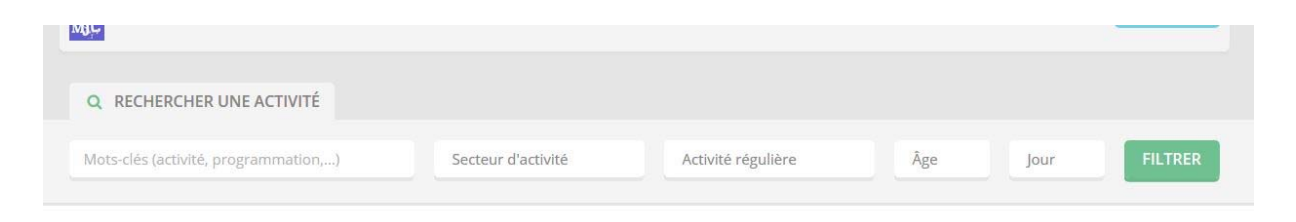

## Cliquer sur « je m'inscris »

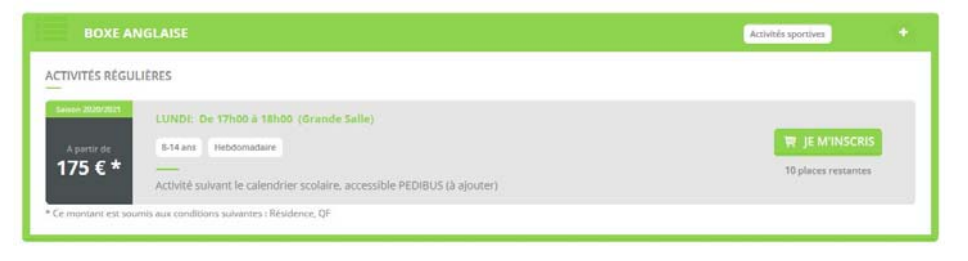

Quand vous aurez mis toutes les activités souhaitées dans le panier ; Cliquer sur « valider mon panier ».

| ON PANIER |                                                                                           |        |                                      |   |
|-----------|-------------------------------------------------------------------------------------------|--------|--------------------------------------|---|
| PRODUIT   | DÉTAIL                                                                                    | MEMBRE | PRIX                                 |   |
|           |                                                                                           |        |                                      | ٥ |
|           |                                                                                           |        |                                      |   |
|           | * Les frais de commission bancaire s'élèvent à 2% du panier avec un montant de 1€ minimum |        | Frais de commission $1 \mathbb{C}^*$ |   |
|           |                                                                                           |        |                                      |   |

## Vous arrivez sur la page de paiement sécurisé.

| RÉCAPITULAT            | IF                                                                                              |                   |               |                        |
|------------------------|-------------------------------------------------------------------------------------------------|-------------------|---------------|------------------------|
| PRODUIT                | DÉTAIL                                                                                          | MEMBRE            | PRIX          |                        |
| ADHÉSION<br>FAMILLE    |                                                                                                 | Alexis<br>CHATEAU | 30 €          |                        |
| SOUS-TOTAL             |                                                                                                 |                   | 30 C          |                        |
| FRAIS DE<br>COMMISSION | * Les frais de commission bancaire<br>s'élèvent à 2% du panier avec un<br>montant de 1€ minimum |                   | 1.6*          |                        |
| TOTAL                  |                                                                                                 |                   | 31 €          |                        |
| _                      |                                                                                                 |                   |               | Une fois votre paiemen |
|                        |                                                                                                 |                   |               | one fois votre palemen |
|                        |                                                                                                 |                   |               | validé, un mail de     |
|                        |                                                                                                 |                   |               | confirmation your corr |
|                        |                                                                                                 |                   |               | commation vous sera    |
|                        |                                                                                                 |                   |               | envoyé.                |
|                        | RÉCAPITULAT<br>PRODUIT<br>Assisson<br>Sous-total<br>FRAIS DE<br>COMMISSION<br>TOTAL             | RÉCAPITULATIF     | RÉCAPITULATIE | RÉCAPITULATIF          |

Pour toutes autres formes de paiement vous pouvez vous inscrire à l'accueil MERCI DE VOTRE CONFIANCE